# oli epalia

# Guide d'utilisation e-palett

e-palett est l'interface qui vous permet de déclarer vos palettes consignées disponibles afin qu'Epalia vienne les collecter.

e-palett vous permet d'effectuer simplement vos demandes de collecte sur un plusieurs dépôts et chantiers et d'accéder à l'historique des collectes de vos palettes.

#### Déclarer mes palettes disponibles

Seuils de collectes

- Si le total des palettes déclarées (palettes consignées + palettes perdues + palettes SNMI) est strictement inférieur à 200 :
  - Pour un monochargeur : si le nombre de palettes consignées est ≥ 50
  - Pour un multichargeur : si le nombre de palettes consignées est ≥ 100
- Si le total des palettes déclarées est supérieur ou égal à 200, quelle que soit la répartition des types de palettes (consignées, perdues ou SNMI).

# Une fois le seuil atteint, Epalia viendra collecter les palettes sous 21 jours calendaires.

Quand la collecte sera programmée, vous recevrez un email avec la date de collecte Epalia

- 1. Connectez vous à www.e-palett.com
- 2. Allez dans l'onglet Saisie des disponibilités
- 3. Renseignez le nombre de palettes vide à collecter par fournisseur
- 4. Cliquer sur Valider les disponibilités

Vous recevrez un mail de confirmation à l'adresse renseignée lors de la création du compte.

# oli epalia

# **Guide Palettes**

| Mon dépôt Saisie de disponibilité | Saisie de disponibilité                 | (e-palett                                  |
|-----------------------------------|-----------------------------------------|--------------------------------------------|
| Points de collecte                | Point de collecte : Mon                 | Point de collecte                          |
|                                   | Logo 0 Palettes<br>Fournisseur 0 Cadres | 3                                          |
|                                   | Observations                            | Personne à contacter, etc                  |
|                                   |                                         | Remettre à zéro Valider les disponibilités |

# oli epalia

#### **Consulter l'historique des collectes**

Pour consulter votre historique, connectez vous sur e-palett et cliquez sur le bouton :

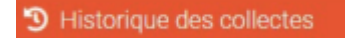

A tout moment vous retrouvez votre numéro de collecte (EPM), le site Epalia qui a collecté, votre déclaration, ce qui a été compté à lors de la collecte chez vous et ce que nous avons réceptionné chez nous.

Historique de collectes

| Bon d'enlèvement | Point de collecte | Ville | Point de dépose | Déclaration       | Enlèvement                     | Réception         | État     |
|------------------|-------------------|-------|-----------------|-------------------|--------------------------------|-------------------|----------|
| EPM-0063069      | POINT DE COLLECTE | LYON  | MELUN           | 114<br>03/05/2022 |                                | 0                 | En cours |
| EPM-0052511      |                   | LYON  | MELUN           | 102<br>26/11/2021 | 107<br>14/12/2021              | 107<br>14/12/2021 | Validée  |
| EPM-0044865      | POINT DE COLLECTE | LYON  | MELUN           | 117<br>17/08/2021 | 120<br>14/09/2 <del>92</del> 1 | 120<br>15/09/2021 | Validée  |

En passant la souris sur la quantité déclarée vous retrouvez :

- Qui a fait la demande de collecte chez vous
- Quand la demande a été faite
- Combien de palettes ont étés déclarées par fournisseur

|             | Détails des quantités                                               |     |
|-------------|---------------------------------------------------------------------|-----|
|             | FOURNISSEUR 1                                                       | 4   |
|             | FOURNISSEUR 2                                                       | 0   |
| Déclaration | FOURNISSEUR 3                                                       | 5   |
|             | FOURNISSEUR 4                                                       | 9   |
| 114         | FOURNISSEUR 5                                                       | 0   |
| 03/05/2022  | FOURNISSEUR 6                                                       | 16  |
| 102         | FOURNISSEUR 7                                                       | 80  |
| 26/11/2021  | FOURNISSEUR 8                                                       | 0   |
| 117         | Dernière mise à jour le 03/05/2022 à 14:34 pa                       | ar  |
| 117         | Dernière mise à jour le 03/05/2022 à 14:34 pa<br>contact@contact.fr | ir. |

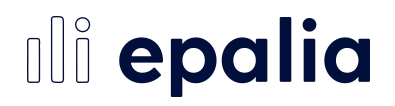

En passant la souris sur la quantité réceptionnée vous retrouvez la date de réception et les quantités réceptionnées (et donc à déconsigner) par fournisseur.

Cette même information est envoyée chaque soir à vos fournisseurs pour déconsigne.

| Point de dépose        | Déclaration | Enlèvement | Réception  |
|------------------------|-------------|------------|------------|
| Détails des quantités  |             |            | 0          |
| FOURNISSEUR 1          |             | 4          |            |
| FOURNISSEUR 2          |             | 58         | > 107      |
| FOURNISSEUR 3          |             | 45         | 14/12/2021 |
| Quantités hors contrat |             | 0          | 120        |

#### **Gestion des chantiers**

#### 1 - Créer un chantier

- 1. Aller dans l'onglet « Points de collecte »
- 2. Cliquer sur « Ajouter un point de collecte »
- 3. Renseigner le nom du chantier
- 4. Saisissez le type « Chantier »
- 5. Renseigner les coordonnées de la personne qui sera le point de contact d'Epalia (2 contacts à renseigner)
- 6. Cliquer sur créer

Il est indispensable de renseigner le numéro de téléphone et le mail des 2 personnes sur le chantier qui pourront organiser la collecte avec Epalia. Sans cela Epalia ne pourra pas planifier cette collecte

# oli epalia

| Mon dépôt                                     | Points de collecte                   | 9                             |                      |                               |       |        |                                   |          |
|-----------------------------------------------|--------------------------------------|-------------------------------|----------------------|-------------------------------|-------|--------|-----------------------------------|----------|
| Saisie de disponibilité                       | Tableau de bord / Points de collecte |                               |                      |                               |       |        | 6                                 |          |
| Disponibilités en cours                       |                                      |                               |                      |                               |       |        | 9                                 |          |
| Historique des collectes                      | Liste des points de                  | e collecte                    |                      |                               |       |        | + Ajouter un point                | de colle |
| Points de collècte                            | Afficher 15 • éléments               |                               |                      |                               |       |        | Rechercher :                      |          |
| 0                                             | Nom                                  | 5                             | Ville                | Référence                     | Туре  | Status | Actions                           |          |
|                                               |                                      |                               | LAVAUR               |                               | Dépot | Actif  | Détails     Z <sup>Modifier</sup> |          |
|                                               | Affichage de l'élément 1 à 1 sur     | 1 éléments (filtré à partir i | de 2 éléments au tot | al)                           |       |        | Précédent 1                       | Suiva    |
|                                               |                                      |                               |                      |                               |       |        |                                   |          |
| Informations                                  |                                      |                               |                      | $\mathbf{D}$                  |       |        |                                   |          |
| om *                                          |                                      | 1                             | `                    | •                             |       |        |                                   |          |
| pe *                                          |                                      | Chardler                      |                      | 2                             |       |        |                                   |          |
| iférence                                      |                                      |                               |                      | 5                             |       |        |                                   |          |
| dresse                                        |                                      |                               |                      |                               |       |        |                                   |          |
| entact principal pour la collecte de palettes |                                      | Norn*                         |                      | <b>—</b> 6                    | )     |        |                                   |          |
|                                               |                                      | Fonction *                    |                      |                               |       |        |                                   |          |
|                                               |                                      | Téléphone *                   |                      |                               |       |        |                                   |          |
|                                               |                                      | Mail *                        |                      |                               |       |        |                                   |          |
|                                               |                                      | 1.000                         |                      |                               |       |        |                                   |          |
| an yaawa taktuga kaaning                      |                                      | Konstan                       |                      | 3                             |       |        |                                   |          |
|                                               |                                      | Tilléphone                    |                      |                               |       |        |                                   |          |
|                                               |                                      | Mail                          |                      |                               |       |        |                                   |          |
|                                               |                                      |                               | 1.000                |                               |       |        |                                   |          |
| oraires d'ouverture                           |                                      | De 7h • à 12h •               | le 🖬 Lunci 🖾 Mardi I | 🖬 Mercredi 🖬 Jeudi 🖬 Vendredi |       |        |                                   |          |
|                                               |                                      | De 13h • a 19h •              | le 🖬 Lundi 🖬 Mardi 🕻 | 🖬 Mercredi 🖾 Jeudi 🖾 Vendredi |       |        |                                   |          |
| bservations                                   |                                      |                               | and                  |                               |       |        | $\mathbf{\nabla}$                 |          |
|                                               |                                      | Ce point de conecte et        | staup:               |                               |       |        |                                   |          |

#### 2 - Saisir les quantités disponibles sur un chantier

- 1. Connecter vous à e-palett : https://www.e-palett.com
- 2. Aller dans l'onglet « Saisie des disponibilités»
- 3. Sélectionner votre chantier dans la liste des points de collecte
  - Les chantiers sont repérables à l'icone
    - Si vote chantier n'apparait pas dans la liste c'est qu'il faut le créer ! (pour cela retourner à la slide « 1. Déclarer votre chantier dans e-palett »)
- 4. Valider votre saisie

Si le chantier n'atteint pas le seuil de 50 palettes, Epalia ne pourra pas venir collecter le chantier, il vous faut alors organiser le rapatriement des palettes sur votre magasin ou sur notre plateforme la plus proche après prise de rendez-vous.

Comment voir la liste des disponibilités que vous avez déclarées pour vos chantiers ? 5. Aller dans l'onglet « Disponibilités en cours »

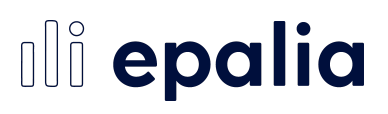

Comment voir l'historique des collectes de vos chantiers ? 6. Aller dans l'onglet « Historiques des collectes »

| @palett                                                                        |                            |                                                                                            |      |                                |                                    |                                  |
|--------------------------------------------------------------------------------|----------------------------|--------------------------------------------------------------------------------------------|------|--------------------------------|------------------------------------|----------------------------------|
| 💼 Man dépât                                                                    | Sisie de disponit          | oilité                                                                                     |      |                                |                                    |                                  |
| Saisie de disponibilité     Disponibilité                                      |                            |                                                                                            |      | 3                              |                                    |                                  |
| <ul> <li>Disponibilités en coolis</li> <li>Historique des collectes</li> </ul> | Point de collecte :        |                                                                                            | ÷    | ຼື                             |                                    |                                  |
| A Points de collecte                                                           | Doninavant EPALIA vous fac | Chantier 1                                                                                 | -    | arquées « TYPE SNMI » et les p | alettes perdues EUROPE EPAL, 80)   | K120 et 100X120 ; Profitez des ( |
|                                                                                | bouyer lerou               | <ul> <li>Chantier 2</li> <li>Chantier 3</li> <li>Chantier 4</li> <li>Chantier 5</li> </ul> |      | SNMi                           | 0 Palettes                         |                                  |
|                                                                                | Observations               | <ul> <li>Chantier 6</li> <li>Chantier 7</li> </ul>                                         | ii 🖕 | Personne à contactér, etc      |                                    |                                  |
|                                                                                |                            |                                                                                            |      | Remet                          | tre à zér Valider les disponibilit | 4                                |
|                                                                                |                            |                                                                                            |      |                                |                                    |                                  |

#### La collecte en fréquence

Pour que les collectes EPALIA soient au plus près de votre consommation, nous avons développé un **algorithme dynamique** basé sur votre **consommation réelle** de palettes.

Vous aurez à disposition pour chaque magasin les **semaines prévisionnelles des prochaines collecte**s de chaque agence disponible sur e- Palett comme pour la déclaration.

48H Max avant la collecte, l'agence sera notifiée de notre passage (réception de l'EPM). Cette information sera également disponible sur le portail e-Palett de l'agence.

| 💼 Mon dépôt              | Saisie de disponibilité                                                                            |  |  |  |  |
|--------------------------|----------------------------------------------------------------------------------------------------|--|--|--|--|
| Saisie de disponibilité  |                                                                                                    |  |  |  |  |
| Disponibilités en cours  |                                                                                                    |  |  |  |  |
| Historique des collectes | Point de collecte : POINT DE COLLECTE -                                                            |  |  |  |  |
| Points de collecte       | Votre dépôt est en collecte en fréquence. Voici les 3 prochaines semaines <u>prévisionnelles</u> : |  |  |  |  |
|                          | Semaine 20                                                                                         |  |  |  |  |
|                          | Semaine 22                                                                                         |  |  |  |  |
|                          | Semaine 25                                                                                         |  |  |  |  |

# oli epalia

#### La collecte en fréquence

Pour modifier le mail aller dans l'onglet Mon dépôt

Cliquer sur le bouton « Gérer mes préférences de notification »

Modifier les mails

Cliquer sur enregistrer

| Disponibilités      | monmail@monmail.fr                                   | +    |
|---------------------|------------------------------------------------------|------|
| Collecte programmée | Recevoir un email dès qu'une collecte est programmée |      |
|                     | monmail@monmail.fr                                   | +    |
| Collecte modifiée   | Recevoir un email dès qu'une collecte est modifiée   |      |
|                     | monmail@monmail.fr                                   | +    |
| Avis de réception   | Recevoir un email dès qu'une réception est effectuée |      |
|                     | monmail@monmail.fr                                   | +    |
|                     | 6 Enregistrer les modificati                         | ions |